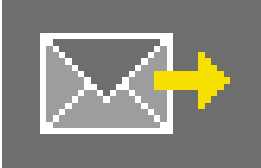

# 9. PHOTOservice

Geen tijd om zelf uw beeld te bewerken? De PHOTO*service* geeft de mogelijkheid om beeldgegevens volgens uw instructies te laten retoucheren en maskeren. Een door u grof gemarkeerde foto zendt u via internet aan de PHOTO*service*. Binnen 2-3 werkdagen zijn de voorbereide beeldgegevens klaar voor download. U kunt dan direct met de vormgeving in de PHOTO*studio* beginnen.

Deze service is tegen betaling. Meer informatie over prijzen en betalingswijzen ontvangt u in het gebied "PHOTOservice" op www.spectrum-online.eu.

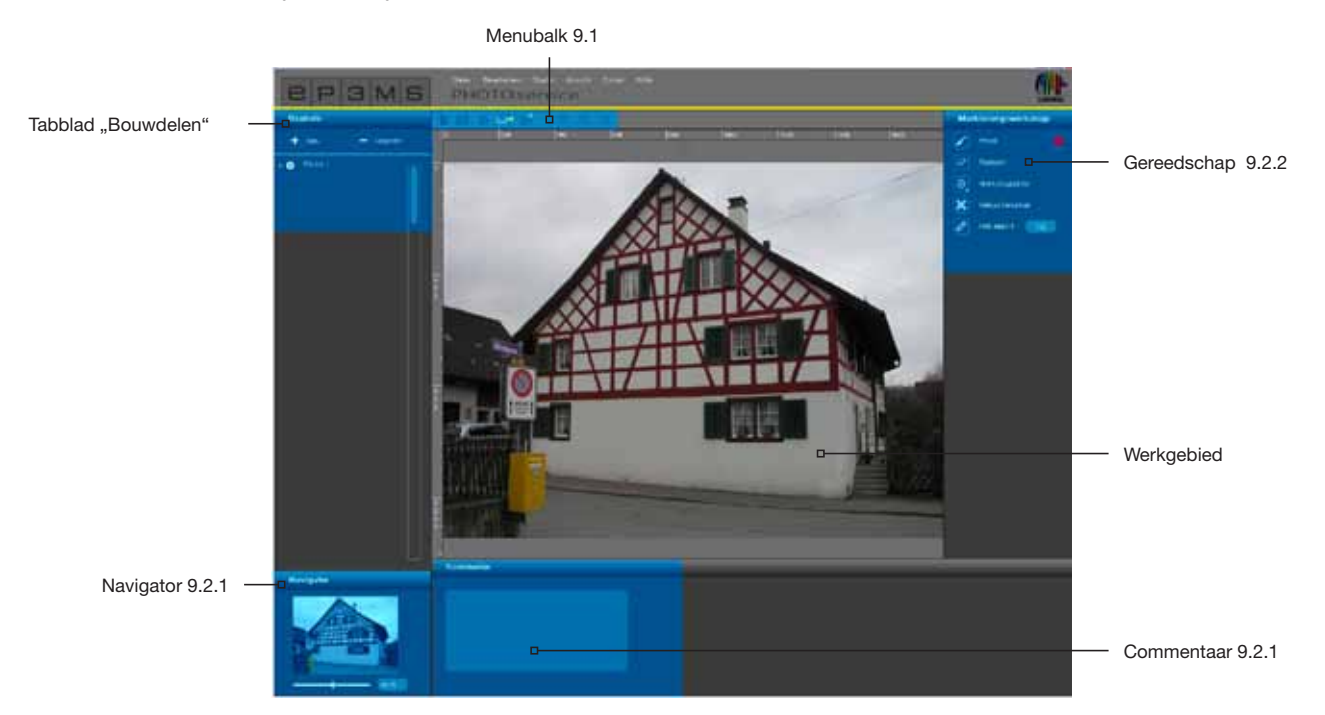

Via de hoofdnavigatie "Studio" > "PHOTOservice" komt u in het gebied van de PHOTOservice.

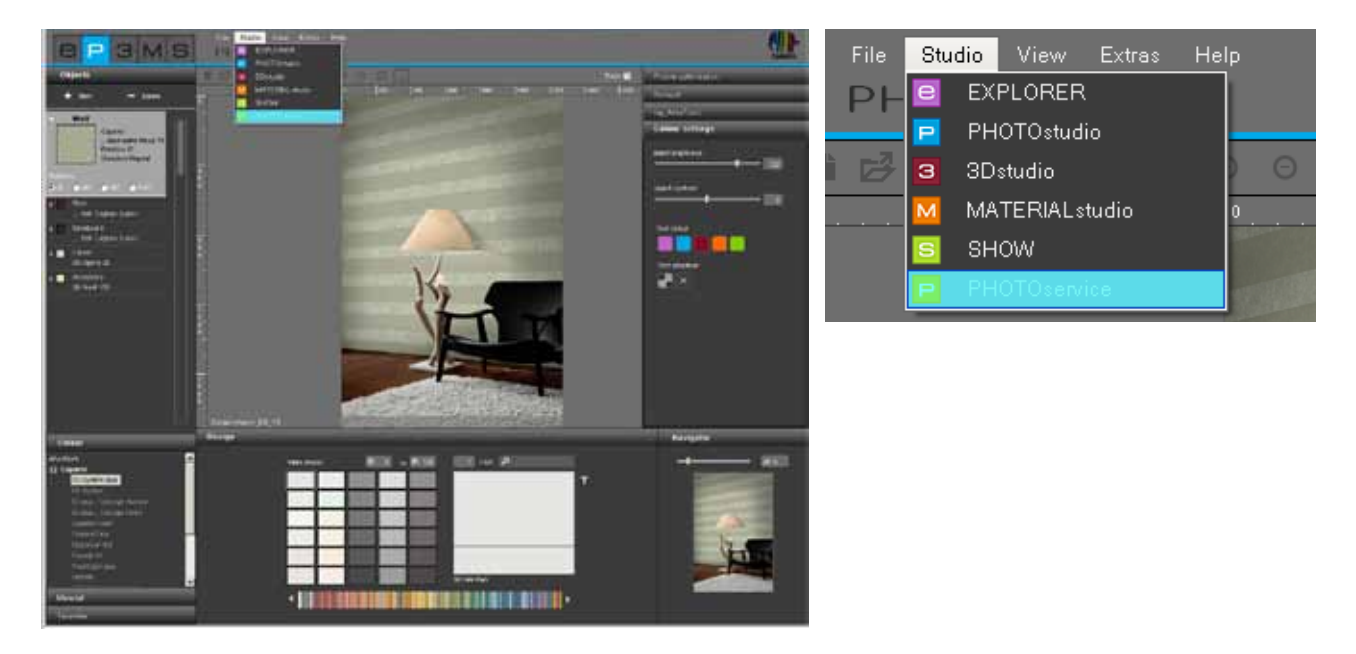

#### Assistent

Bij het openen van de PHOTO*service* verschijnt een assistenten-venster. Hier kunt u kiezen tussen het importeren van een nieuw beeld of het afhalen van een door de PHOTO*service* voorbereid beeld.

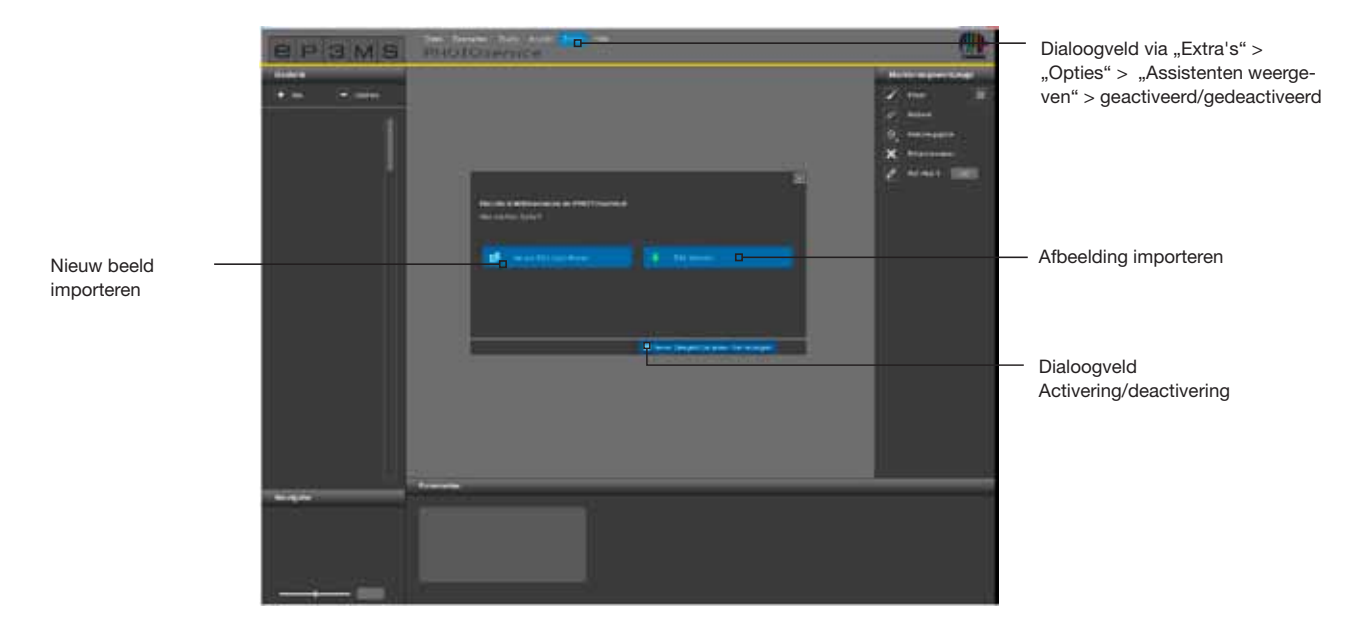

Klik op "Nieuwe afbeelding importeren" en laad een foto van uw pc of een extern opslagmedium in het PHOTOservice-gebied (Beeld importeren, zie ook hfst. 9.1 "Menubalk"). Door te klikken op "Afbeelding downloaden" laadt u een foto, die u verzonden heeft via de PHOTOservice (zie hfst. 9.4 "PHOTOservice afhalen").

Als u de assistent in de toekomst niet meer nodig heeft, verwijder dan het vinkje bij de optie "Dit dialoogveld bij iedere start weergeven" in het onderste gebied van het venster. U kunt de weergaveoptie ook uitvoeren via de hoofdnavigatie onder "Extra's">"Opties", door in het veld "Asisstenten weergeven" van "Geactiveerd" naar "Gedeactiveerd" te wisselen.

### 9.1 Menubalk

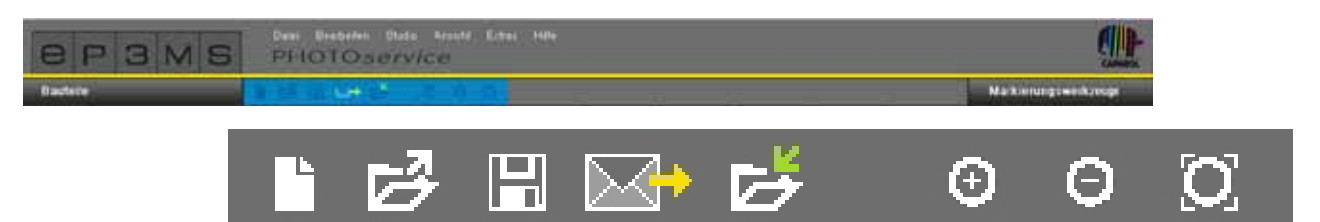

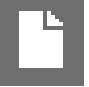

#### Nieuwe afbeelding importeren

Druk op deze knop en er gaat een venster open, waarin u in uw pc of een extern opslagmedium naar een beeld kunt zoeken. Klik vervolgens op "Openen" om het beeld in het PHOTOservice-gebied te laden.

#### **Opslaan**

Voor het opslaan van een voorbereid beeld klikt u op de knop "Opslaan". Voor uw informatie verschijnt een venster, waarin de actuele plaats en naam van opslag van het bestand op uw computer getoond worden.

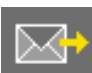

#### Verzenden

Via de knop "Verzenden" kunt u uw foto voor de bewerking door de PHOTOservice via internet verzenden. Precieze informatie over het verzenden ontvangt u in hoofdstuk 9.3.

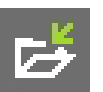

#### **Downloaden**

Via de knop "Downloaden" kunt u uw foto na de afwerking door het PHOTOservice-team direct in SPEC-TRUM 4.0 downloaden. Precieze informatie over het verzenden ontvangt u in hoofdstuk 9,4.

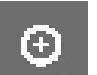

### Vergroten

Klik op deze knop om uw beeld op het werkoppervlak te vergroten.

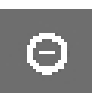

#### Verkleinen

Klik op deze knop om uw beeld op het werkoppervlak te verkleinen.

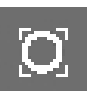

#### Schermvullend

Met behulp van deze knop kunt u de grootte van uw beeld precies in het werkgebied inpassen.

### 9.2 PHOTOservice voorbereiden

### 9.2.1 Bouwdelen

#### Vlakken aanmaken

Nadat u een beeld in het PHOTOservice-gebied geïmporteerd heeft, maakt u eerst de gewenste vlakken aan in het tabblad "Bouwdeel". Standaard is reeds een eerste bouwdeel aanwezig met de aanduiding "Vlak 1". Door dubbel te klikken op het tekstveld van het bouwdeel kunt u de aanduiding wijzigen. U kunt de naam ook wijzigen door met de rechter muisknop op een bouwdeel te klikken.

Door te klikken op de knop "Nieuw" kunt u verdere bouwdelen toevoegen; door markering van een bouwdeel en vervolgens te klikken op de knop "Verwijderen" kunt u het bouwdeel weer verwijderen.

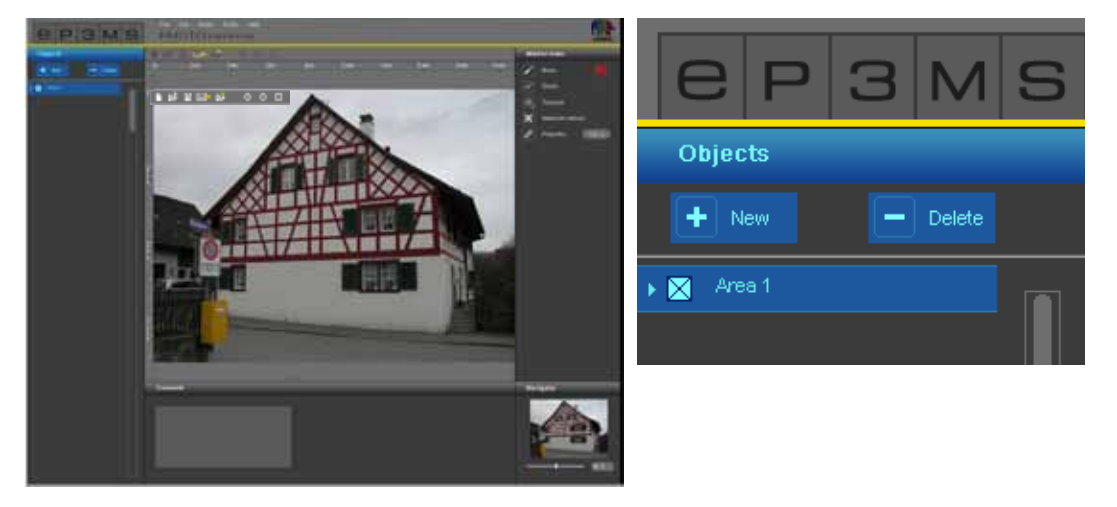

Aan ieder bouwdeel is bij het aanmaken automatisch een maskerkleur toegewezen. Zo kunnen verschillende bouwdelen na de markering van elkaar onderscheiden worden. U kunt maximaal 32 bouwdelen aanmaken.

**Aanwijzing:** Bij de voorbereiding van een beeld door de PHOTOservice zijn in totaal vijf bouwdelen en hun hiervoor aangemaakte vlakken bij de standaardprijs inbegrepen. Vanaf ieder verder bouwdeel wordt een meerprijs per extra bouwdeel berekend. Nadere informatie over prijzen vindt u op internet onder <u>www.spectrum-online.eu</u> in het gebied PHOTOservice.

### 9.2.2 Markeringsgereedschappen

#### Markeren van bouwdelen in het beeld

Nadat u een nieuw bouwdeel heeft aangemaakt, markeert u grofweg het vlak (of eventueel meerdere vlakken) in het beeld.

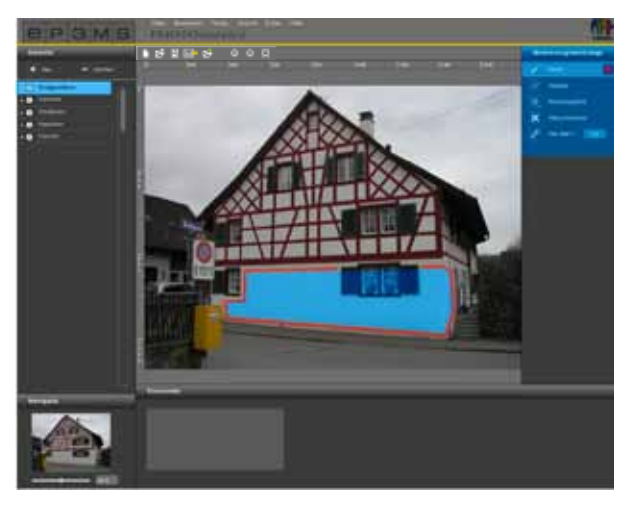

Voor de markering van bouwdelen die voor u gemaskeerd moeten worden, staan aan de rechterkant van het programmavenster onderstaande "markeringstools" tot uw beschikking:

#### Penseel

Met het penseel kunt u de gewenste vlakken voor een bouwdeel markeren. Selecteer hiervoor eerst het vlak in het tabblad "Bouwdeel" en selecteer vervolgens het "penseel" in de gewenste dikte (de grootte van de penseelpunt kan veranderd worden onder "Gereedschapspunt". Teken nu de omtrekken van het te maskeren vlak in het beeld ruwweg na. Ook kunt u door kliks hoekpunten aanbrengen, die vervolgens bij gelijktijdig ingedrukte "Shift"-toets automatisch met rechte lijnen verbonden worden. Markeer zo voor ieder bouwdeel het gewenste vlak in het beeld.

| Marker tools |                    |  |  |  |
|--------------|--------------------|--|--|--|
| 1            | Erunh              |  |  |  |
| 8            | Eraser             |  |  |  |
| 0            | Tool point         |  |  |  |
| ×            | Marker for retouch |  |  |  |
| 0            | Proportion: 100 cm |  |  |  |

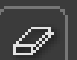

Gum

Met behulp van deze tool kunt u fouten in de markering van de bouwdelen opheffen, door de overtollige penseelstreken te wissen. Selecteer hiervoor het desbetreffende bouwdeel in het tabblad "Bouwdeel", klik op het tool "Gum" en gum met ingedrukte linker muisknop over de te wissen penseelstreken. Ook hier worden gedefinieerde punten (kliks) bij ingedrukte "Shift"-toets met rechte lijnen met elkaar verbonden.

| Marker tools |                    |  |  |  |
|--------------|--------------------|--|--|--|
|              | Drush              |  |  |  |
| 2            | Eroson             |  |  |  |
| ۵.           | Tool point         |  |  |  |
| X            | Marker for refouch |  |  |  |
| 0            | Proportion: 100 cm |  |  |  |

#### **Tool-punt**

Voor de tools "penseel" en "gum" staan er bij het klikken op "Gereeschapspunt" vier verschillende maten tool-punten tot uw beschikking met 8, 16, 32 en 64 pixels. Door te klikken op de desbetreffende als cirkel weergegeven punt kunt u deze selecteren.

| Marker tools |                    |          |  |  |
|--------------|--------------------|----------|--|--|
| 1            | Brush              |          |  |  |
| 4            | Braser             |          |  |  |
|              | 000                |          |  |  |
| ×            | Marker for relouch |          |  |  |
| 1            | Proportion:        | 100 (64) |  |  |
|              |                    |          |  |  |

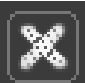

#### Retouchemarker

Met het tool "retouchemarker" heeft u de mogelijkheid "vlekken" in het beeld te markeren, die bij de beeldvoorbereiding door de PHOTOservice verwijderd moeten worden. Selecteer hiervoor het tool "retouchemarker" en het gewenste bouwdeel. Klik vervolgens op de plaats in het beeld die geretoucheerd moet worden. Er verschijnt een gekleurde "X" op het klikpunt.

Voor een beter begrip voor de bewerking kunt u verder onder het werkvlak een opmerking toevoegen (zie "Opmerkingen toevoegen").

Aanwijzing: Gepositioneerde retouchemarkers kunnen met de "gum" weer verwijderd worden.

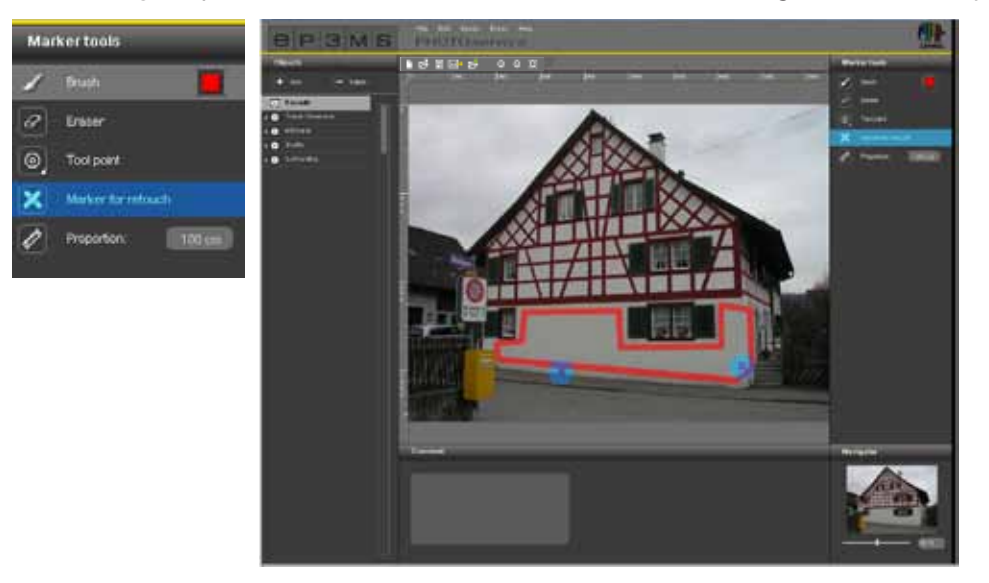

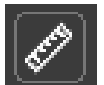

#### Referentiemaat

Aangezien alle benodigde bouwdeel-masker voor de vormgeving met kleur en ook met materialen voorbereid worden, is het belangrijk eenmalig een "referentiemaat" voor de grootte van het object te definiëren. Kies hiervoor het tool "referentiemaat". Klik in het beeld op de plaats waar de referentiemaat moet worden aangemaakt en selecteer de eindpositie door middel van een tweede klik. Voer vervolgens een waarde in centimeters (cm) in het cijferveld in voor de reële lengte van de zo ontstane rechte lijnen.

**Aanwijzing:** De referentiemaat hoeft per beeld slechts één keer te worden aangegeven en heeft hetzelfde effect op de materiaalmaten van alle bouwdelen. Deze maat kan in ieder willekeurig bouwdeel aangemaakt worden en is op alle delen zichtbaar. Een aangemaakte referentiemaat wordt automatisch gewist, als u met het referentiemaat-tool een nieuwe maat aanmaakt.

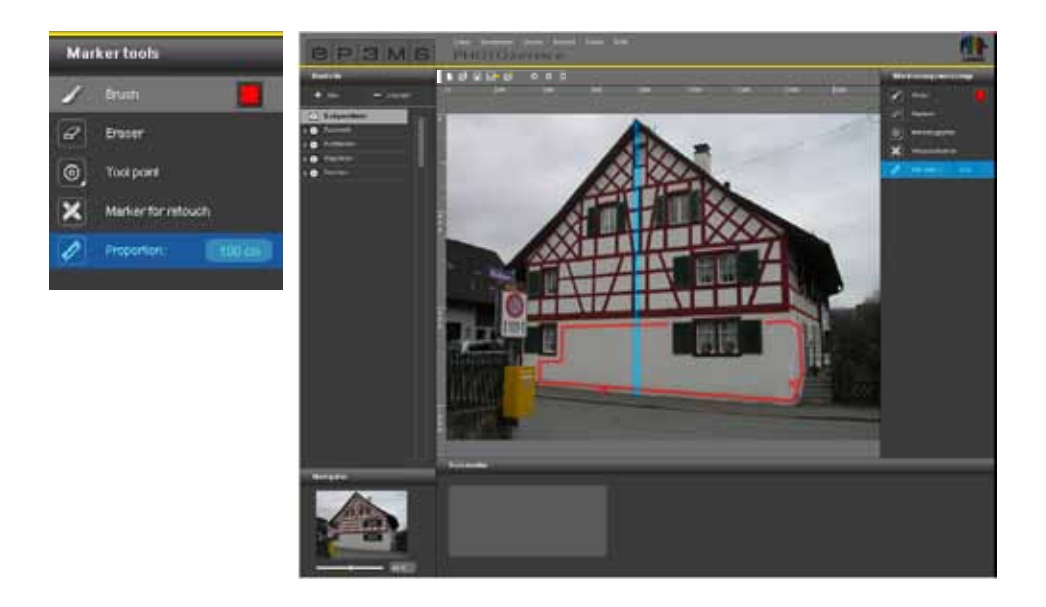

#### Commentaar

In het tabblad "Opmerking" onder het werkgebied kunt u in het tekstveld nuttige opmerkingen toevoegen, d.w.z. korte aanwijzingen betreffende geselecteerde bouwdelen of retouchewensen, zoals "Omranding - allemaal" of "Hekwerken: zonder leuning" - daardoor worden uw wensen voor de bewerking van uw beeld duidelijker.

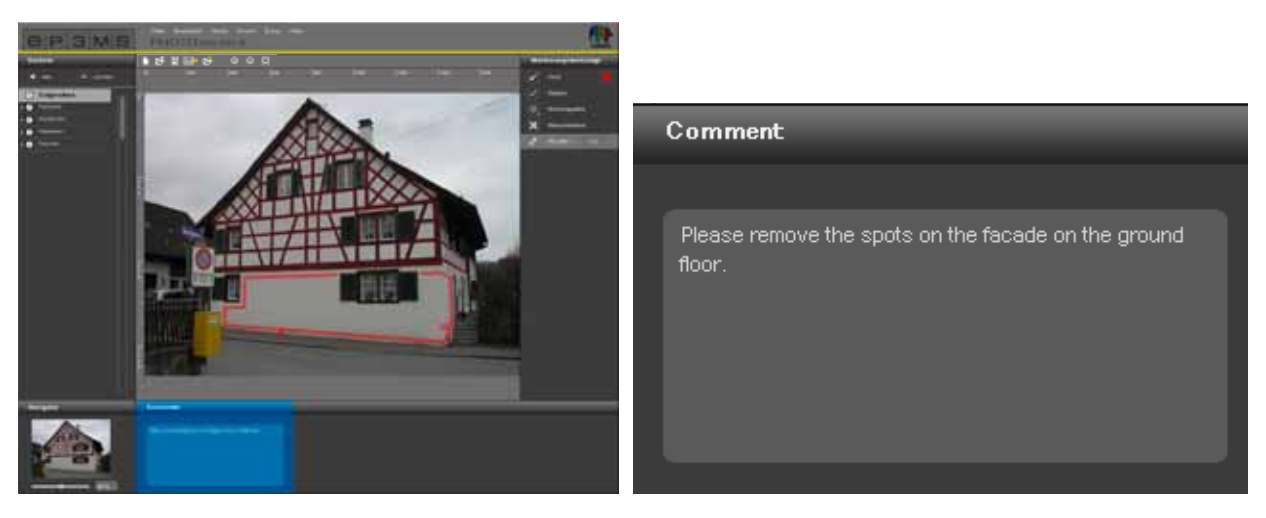

#### **Navigator**

Met behulp van de navigator kunt u het beeld net als in de PHOTOstudio voor de bewerking in- of uitzoomen (Navigator, zie hoofdstuk 5.3.3). Beweeg anders het scrollwiel van de computermuis.

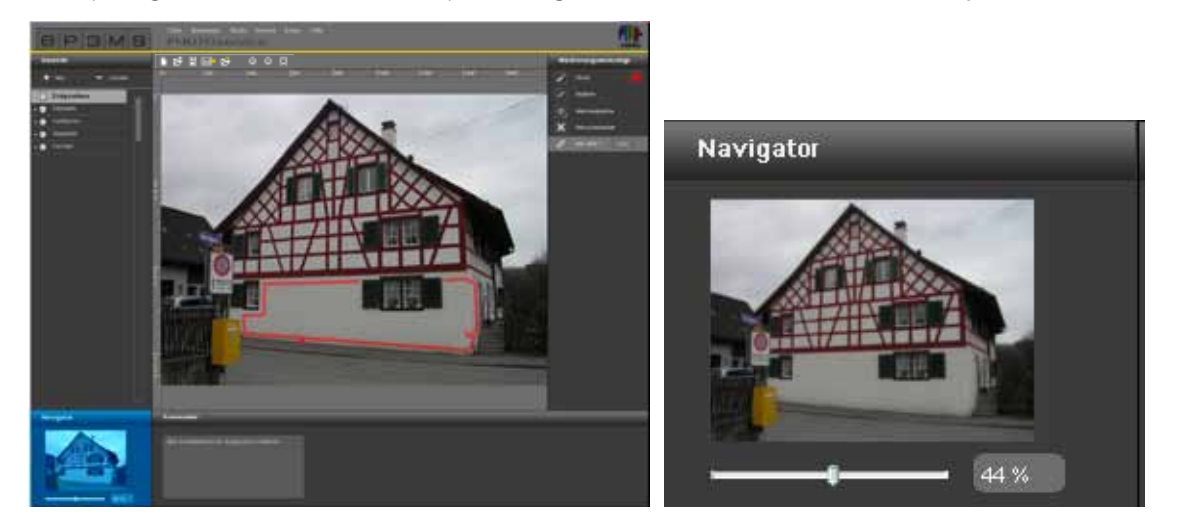

09/2010 - Caparol SPECTRUM 4.0 - Gebruikershandboek

### 9.3 PHOTOservice - Afbeelding verzenden

Als u alle gewenste vlakken van een beeld gemarkeerd heeft, verzend dit dan direct naar SPECTRUM 4.0 door te klikken op het "brief"-symbool in de menubalk van de PHOTOservice. U kunt de verzendprocedure ook via de programmanavigatie activeren onder "Bestand">"Afbeelding verzenden".

Er gaat een venster open, waarin om uw gebruikersnaam en wachtwoord gevraagd wordt. Voer de gegevens in, klik op "Aanmelden" en volg de aanwijzingen.

Mocht u noch over gebruiksnaam noch over wachtwoord beschikken, dan dient u zich te registreren aangezien dit een voorwaarde is voor het verdere gebruik van de PHOTOservice. (zie "Registreren").

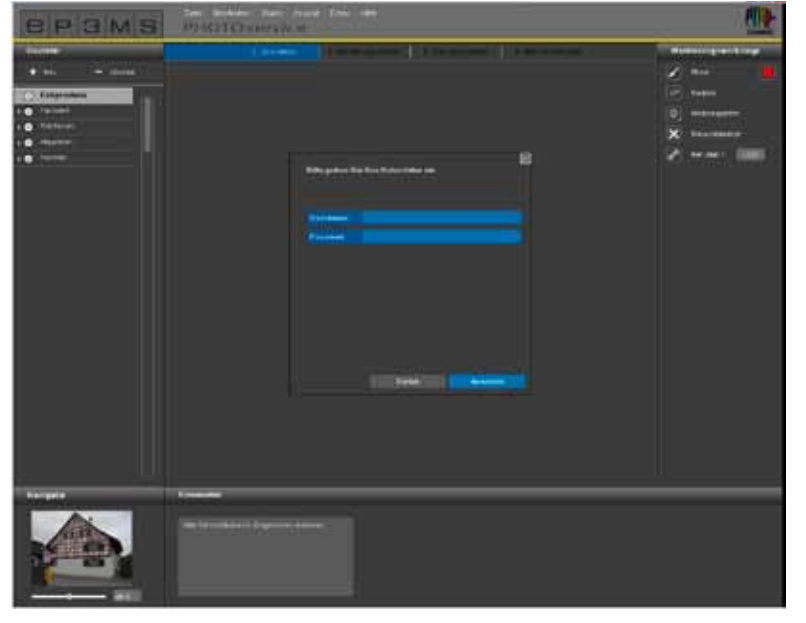

#### Registreren

Om zich te registreren voor de PHOTO*service* en de nieuwsbrief (optioneel), kiest u "Extra's">"Registratie" in de hoofdnavigatie. Vul het formulier in en kies een gebruikersnaam en een wachtwoord. Klik vervolgens op "Registreren".

U bent nu geregistreerd als SPECTRUM 4.0-gebruiker en kunt uw zelf gekozen "gebruikersgegevens" gebruiken bij een PHOTOservice-bestelling.

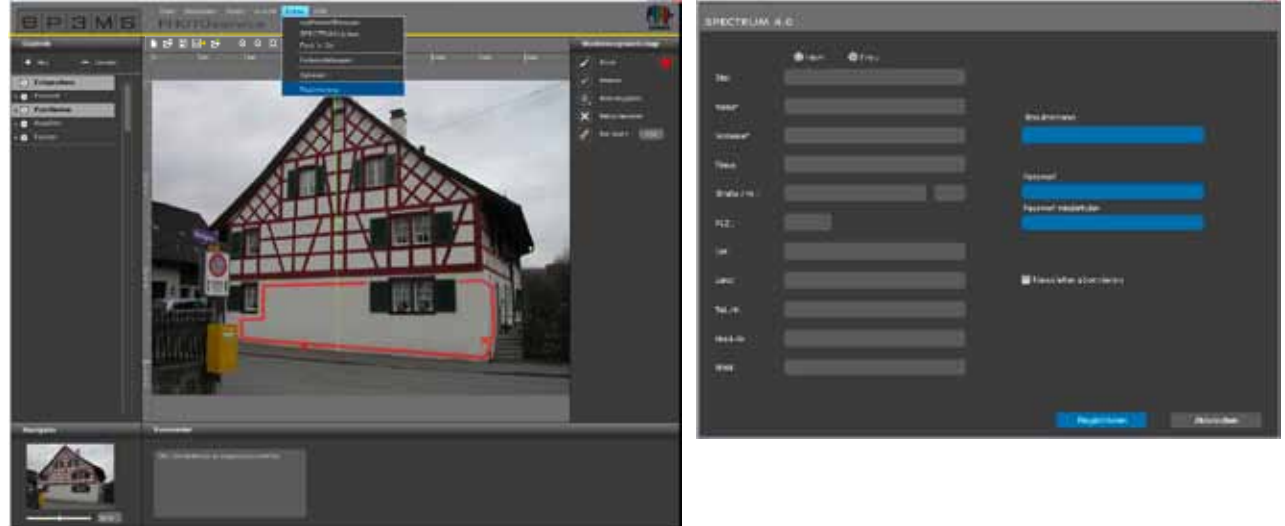

Aan het einde krijgt u een weergave te zien ter controle van het beeld en de door u verstrekte informatie. Bevestig de correcte samenstelling en verzend uw order door te klikken op "Verzenden". Verder wordt u door het systeem geïnformeerd over de betalingsvoorwaarden, die u ook onder hoofdstuk 9.5 kunt nalezen.

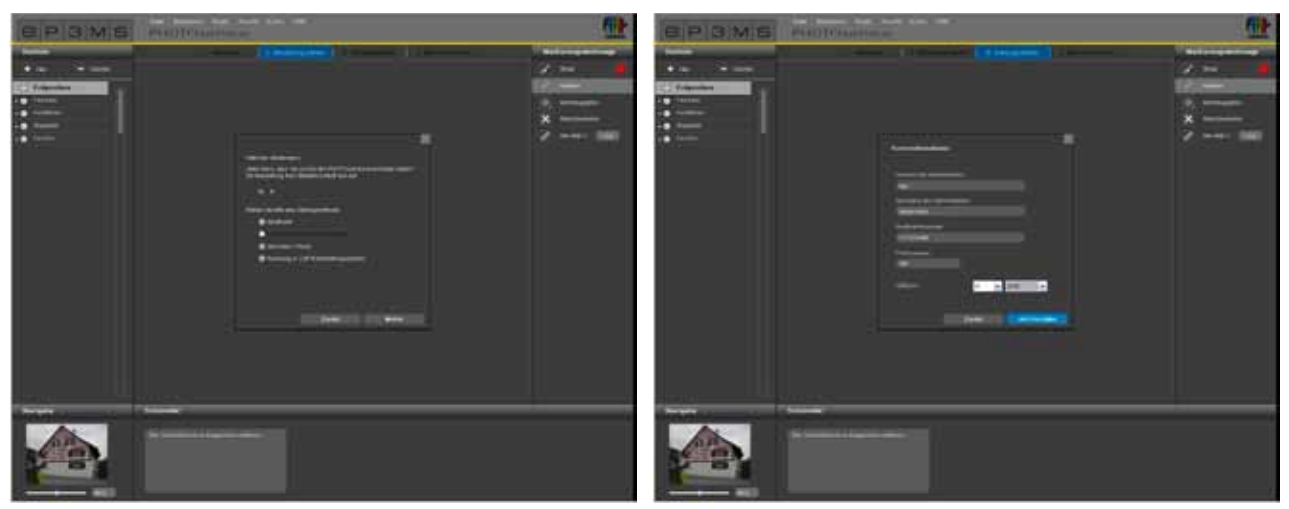

# 9.4 PHOTOservice - Afbeelding downloaden

Binnen 2-3 werkdagen zijn uw voorbereide beeldgegevens klaar voor download. U ontvangt dan een e-mail op het door u bij de registratie aangegeven e-mailadres. Uw door de PHOTOservice reeds voorge-maskeerde beeld kunt u nu direct in SPECTRUM 4.0 downloaden, om direct in de PHOTOstudio met de vormgeving te beginnen.

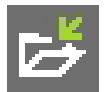

Gebruik voor het downloaden van uw beeld de knop "Beeld downloaden" in de menubalk van de PHOTOservice of de hoofdnavigatie via "Bestand" > "Beeld downloaden". Log in met de door u bij de registratie aangegeven toegangsgegevens en volg de instructies voor het downloaden.

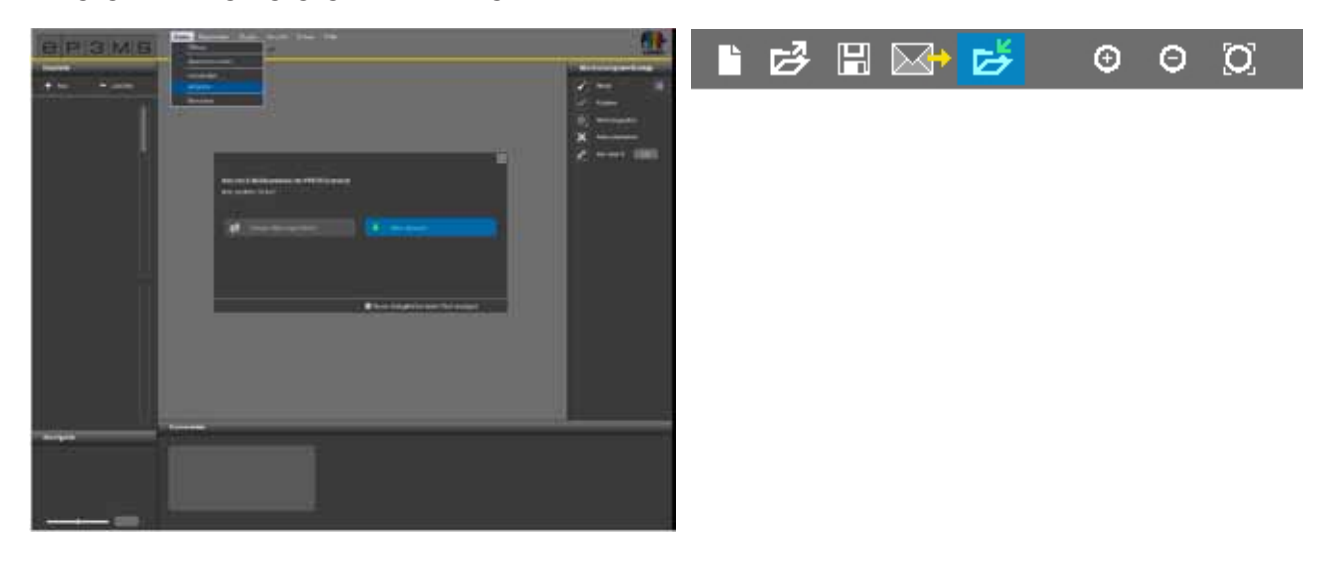

## 9.5 Betaling

Voor de SPECTRUM 4.0 PHOTO*service* staan online diverse betalingsmogelijkheden tot uw beschikking: creditcard, automatische incasso, factuur en betaling via tegoedbonnummers. De soort betaling kunt u kiezen in SPECTRUM 4.0 bij de verzending van uw PHOTO*service*-bestelling.

#### **PHOTOservice tegoedbonnummers**

Bemachtig voor een gerieflijke betaling tegoedbonnummers, die u direct bij het laden van de beeldgegevens inwisselt. De tegoedbonnummers zijn voorzien van een code, die u bij de bestelling kunt invoeren. Tegoedbonnummers kunnen afzonderlijk of in een pakket van 5 besteld worden via de Caparol-Shop op www.caparol-shop.de.

| CHARGE PRETRY COLOUR T                                                                                                    | ora Moleto | ENDINE DECTION - COLOUR TO                                                                                                    | NAL WORLD |
|----------------------------------------------------------------------------------------------------|------------|----------------------------------------------------------------------------------------------------|-----------|
| Contraction of the local data                                                                                                    |            | And the second second se                                                                                                    | LEBGOTSA  |
| the set by the set of the set of the                                                                                                    | 1          | The set his first have a real part of the set for                                                                                                    | L6B60T8A  |
| The property of the second second sec |            | the logarity with a subscription with the subscription of the subscription of the subs | LEBGOTSA  |
|                                                                                                    | L6B60T8A   |                                                                                                    | L6B60T8A  |
| P 8 M 3 S                                                                                                    |            | P C M 3 S                                                                                                    | L6B60T8A  |